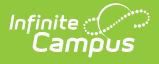

# Assessment Student Registration File (Texas)

Last Modified on 11/13/2024 12:35 pm CST

Report Logic | Report Editor Fields | Generate the Report | Report Format

Tool Search: Assessment Student Registration File

The Assessment Student Registration File is used to identify students who require assessment to the state.

| Assessment Student Registration File ☆               |                                                                                                    |  |  |  |  |
|------------------------------------------------------|----------------------------------------------------------------------------------------------------|--|--|--|--|
| TX Assessment Student Regist                         | ration                                                                                                    |  |  |  |  |
| This file is used to report students<br>extracts.    | requiring assessment to the state - these reports were formerly known as the precode                                                                                                    |  |  |  |  |
| Extract Options                                      | Select Calendars                                                                                                    |  |  |  |  |
| Start Date 01/01/2022                                | t Date       01/01/2022         Date       02/15/2022         nat       CSV          ioc Filter          Generate Extract          Submit to Batch       21-22 Aldrich Elementary<br>21-22 Drew Middle<br>21-22 Drew Middle<br>21-22 Fremont High |  |  |  |  |
|                                                      | CTRL-click or SHIFT-click to select multiple                                                                                                    |  |  |  |  |
| Refresh Show top 50 v ta                             | sks submitted between 02/22/2022 and 03/01/2022                                                                                                    |  |  |  |  |
| Batch Queue List                                     | uport Title Status Download                                                                                                    |  |  |  |  |
| 02/24/2022 01:26:55 PM A<br>02/24/2022 11:58:40 AM A | ssessment Student Registration File Completed Get the report<br>Status Download Get the report<br>Status Download Get the report                                                                                                    |  |  |  |  |
|                                                      |                                                                                                    |  |  |  |  |

Assessment Student Registration File Editor

## **Report Logic**

One record per student per school reports.

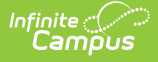

Students must have an active primary enrollment at some point during the reporting period.

• If more than one enrollment record exists, the most recent record is used.

Students are excluded from reporting if:

- Student is marked as No Show
- Student is marked as State Exclude
- Student is enrolled in a Calendar marked as State Exclude
- Student is enrolled in a school marked as State Exclude

#### **Report Editor Fields**

| Field                  | Description                                                                                                    |
|------------------------|----------------------------------------------------------------------------------------------------|
| Start Date<br>End Date | The first and last date used to determine which student records to include in the extract.                                                                                                    |
| Format                 | This report can be generated in CSV (State Format) or HTML.                                                                                                    |
| Ad Hoc Filter          | Select an Ad Hoc filter to limit report results to those that meet filter requirements.                                                                                                    |
| Select<br>Calendar(s)  | Select the calendar(s) to include on the report. The calendar selected in the<br>Campus toolbar is automatically selected. The report can be generated for<br>one school at a time, or a set of schools at a time (all elementary schools,<br>for example). Calendars can be listed by the Active Year, School Name, or<br>Year. At least one calendar needs to be selected. |
| Report<br>Generation   | The report can be marked to generate immediately using the <b>Generate</b><br><b>Extract</b> button or can be marked to generate at a later time using the<br><b>Submit to Batch</b> button. See the Batch Queue article for additional<br>guidance.                                                                                                    |

### **Generate the Report**

- 1. Enter the desired **Start Date** and **End Date** the report should use to filter data.
- 2. Select a Format to generate the report in. Options include CSV and HTML.
- 3. Select an **Ad Hoc Filter** to further narrow down the reported results.
- 4. Select the **Calendar**(s) to include in the report.
- 5. Select one of the report generation options: Generate Extract or Submit to Batch.

| Assessment Student Registration File Records: Records:1346 |                              |                            |                             |                           |           |            |                |                |                  |                        |              |
|------------------------------------------------------------|------------------------------|----------------------------|-----------------------------|---------------------------|-----------|------------|----------------|----------------|------------------|------------------------|--------------|
| TSDS ID                                                    | Enrolled<br>District<br>Code | Enrolled<br>Campus<br>Code | Testing<br>District<br>Code | Testing<br>Campus<br>Code | Last Name | First Name | Middle<br>Name | Gender<br>Code | Date of<br>Birth | Grade<br>Level<br>Code | PEIMS-<br>ID |
| 1234631642                                                 | 043911                       | 00000001                   |                             |                           | Abbott    | Maxwell    | Lee            | М              | 05132004         | 12                     | 688181234    |
| 4321195313                                                 | 043911                       | 00000001                   |                             |                           | Abrams    | Gabrielle  | Elise          | F              | 08182006         | 09                     | 680807583    |
| 9549212345                                                 | 043911                       | 00000001                   |                             |                           | Andrews   | Helen      | Diane          | F              | 04282006         | 09                     | 512345704    |
| 6833671234                                                 | 043911                       | 00000001                   |                             |                           | Bennet    | Carla      | Alexis         | F              | 03012005         | 09                     | 770381234    |
| 1234513515                                                 | 043911                       | 00000001                   |                             |                           | Daniels   | Blake      | John           | Μ              | 05012006         | 09                     | 627124559    |
| 6987123456                                                 | 043911                       | 00000001                   |                             |                           | Garland   | Austin     | Samuel         | М              | 08242004         | 12                     | 641123450    |
| 1234549131                                                 | 043911                       | 00000001                   |                             |                           | Garland   | Melissa    | Lynn           | F              | 01142004         | 12                     | 643211908    |

Assessment Student Registration File - HTML Format

## **Report Format**

Data elements listed in **bold** are required.

• Click here to expand...

| Element                   | Description                                                                                      | Location                                                                                                    |
|---------------------------|--------------------------------------------------------------------------------------------------|----------------------------------------------------------------------------------------------------|
| TSDS ID                   | Reports the student's Unique State ID.<br>Otherwise, reports blank.<br><i>Numeric, 10 digits</i> | Census > People ><br>Demographics > Person<br>Identifiers > Student Unique<br>State ID<br>Person.stateID                                                                                   |
| Enrolled<br>District Code | Reports the state district number and<br>the state school number.<br><i>Numeric, 9 digits</i>    | School & District Settings ><br>District > District Information ><br>State District Number<br>AND<br>School & District Settings ><br>Schools > School Information ><br>State School Number |
|                           |                                                                                                  | School.number                                                                                                    |

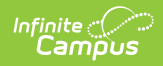

| Element                  | Description                                                                                                    | Location                                                                                                    |
|--------------------------|----------------------------------------------------------------------------------------------------|----------------------------------------------------------------------------------------------------|
| Enrolled<br>Campus Code  | Reports the State District Number and<br>State School Number.<br><i>Numeric, 9 digits</i>                                                                                                    | School & District Settings ><br>District > District Information ><br>State District Number<br>District.number<br>School & District Settings ><br>Schools > School Information ><br>State School Number<br>School.number |
| Testing District<br>Code | Reports Blank                                                                                                    |                                                                                                    |
| Testing Campus<br>Code   | Reports Blank                                                                                                    |                                                                                                    |
| Last Name                | <ul> <li>If Legal Last Name = NOT NULL,<br/>report Legal Last Name.</li> <li>If Legal Last Name = NULL, report<br/>Last Name.</li> </ul>                                                                                                    | Census > Demographics ><br>Person Information > Last Name<br>Identity.lastName                                                                                                    |
| First Name               | <ul> <li>If Legal First Name = NOT NULL,<br/>report Legal First Name.</li> <li>If Legal First Name = NULL, report<br/>First Name.</li> </ul>                                                                                                    | Census > Demographics ><br>Person Information > First Name<br>Identity. firstName                                                                                                    |
| Middle Name              | <ul> <li>If Legal First Name = NOT NULL,<br/>report the first character of Legal<br/>Middle Name.         <ul> <li>If NULL, do not report.</li> </ul> </li> <li>If Legal First Name = NULL, report<br/>the first character of Middle<br/>Name.</li> </ul> | Census > Demographics ><br>Person Information > Middle<br>Name<br>Identity.middleName                                                                                                    |
| Gender                   | <ul> <li>If Legal First Name = NOT NULL,</li> <li>Report Legal Gender.</li> <li>If Legal First Name = NULL,</li> <li>Report Gender.</li> </ul> Alphanumeric, 1 character (M or F)                                                                         | Census > People ><br>Demographics > Person<br>Information > Gender<br>Identity. gender                                                                                                    |

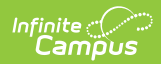

| Element                                        | Description                                                                                                    | Location                                                                               |
|------------------------------------------------|----------------------------------------------------------------------------------------------------|----------------------------------------------------------------------------------------|
| Birthdate                                      | Reports the student's Birth Date in MMDDYYYY format.                                                                                 | Census > People ><br>Demographics > Person<br>Information > Birth Date                 |
|                                                | Date field, 6 characters (MMDDYY)                                                                                                    | Identity. birthdate                                                                    |
| Grade Level<br>Code                            | Reports the student's grade level using<br>the state grade level code.<br><i>Alphanumeric, 2 characters</i>                          | Student Information > General ><br>Enrollments > Grade Level                           |
| PEIMS ID                                       | Reports the student's previous State<br>ID.<br>Students do not report if the State ID<br>field is blank.<br><i>Numeric, 9 digits</i> | Census > People ><br>Demographics > Person<br>Identifiers > State ID<br>Person.stateID |
| LOCAL-STUDENT-<br>ID                           | Report local student number.<br><i>Numeric, 9 digits</i>                                                                             | Census > People ><br>Demographics > Local Student<br>Number                            |
| HISPANIC-<br>LATINO-CODE<br>(ETH)              | Reports Y if student is Yes for Hispanic<br>or Latino. Otherwise, reports N.<br><i>Numeric, 1 digit</i>                              | Census > People ><br>Demographics > Race/Ethnicity<br>Identity.hispanicEthnicity       |
| AMERICAN-<br>INDIAN-ALASKA-<br>NATIVE-CODE (I) | Reports Y if American Indian or Alaska<br>Native is checked. Otherwise, reports<br>N.<br><i>Numeric, 1 digit</i>                     | Census > People ><br>Demographics > Race/Ethnicity<br>Identity.raceEthnicity           |
| ASIAN-CODE (A)                                 | Reports Y if Asian is checked.<br>Otherwise, reports N.<br><i>Numeric, 1 digit</i>                                                   | Census > People ><br>Demographics > Race/Ethnicity<br>Identity.raceEthnicity           |
| BLACK-AFRICAN<br>AMERICAN-CODE<br>(B)          | Reports Y if Black or African American<br>is checked. Otherwise, reports N.<br><i>Numeric, 1 digit</i>                               | Census > People ><br>Demographics > Race/Ethnicity<br>Identity.raceEthnicity           |

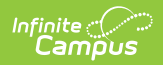

| Element                                                  | Description                                                                                                    | Location                                                                                   |
|----------------------------------------------------------|----------------------------------------------------------------------------------------------------|--------------------------------------------------------------------------------------------|
| NATIVE-<br>HAWAIIAN-<br>PACIFIC-<br>ISLANDER-CODE<br>(P) | Reports Y if Native Hawaiian or Other<br>Pacific Islander is checked. Otherwise,<br>reports N.<br><i>Numeric, 1 digit</i>                                                                                                    | Census > People ><br>Demographics > Race/Ethnicity<br>Identity.raceEthnicity               |
| WHITE-CODE (W)                                           | Reports Y if White is checked.<br>Otherwise, reports N.<br><i>Numeric, 1 digit</i>                                                                                                    | Census > People ><br>Demographics > Race/Ethnicity<br>Identity.raceEthnicity               |
| Emergent<br>Bilingual Indicator<br>Code (EL)             | <ul> <li>If student has an ESL / Bilingual</li> <li>Program that is active on the effective date (or has an F/S/3/4 code and the incident date is equal or prior to the Fourth Year Monitoring date) AND an active and locked IEP, reports code in the LEP field as outlined below: <ol> <li>LEP: report 1</li> <li>Exited LEP: If date is prior to the First Year Monitoring date - report F</li> <li>Exited LEP: If date is after the First Year Monitoring date, but prior to the Second Year Monitoring date - report S</li> <li>Exited LEP: If effective date is after the Second Year Monitoring date - report S</li> </ol> </li> <li>Exited LEP: If effective date is after the Second Year Monitoring date - report 3</li> <li>Exited LEP: If effective date is after the Third Year Monitoring date - report 3</li> <li>Exited LEP: If effective date is after the Third Year Monitoring date - report 4</li> <li>Exited LEP: If effective date is after the Third Year Monitoring date - report 5</li> <li>Not LEP or NULL: report 0</li> </ul> | Student Information > Program<br>Participation > LEP > LEP<br>Services > LEP Service Types |

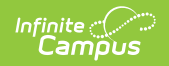

| Element                                 | Description                                                                                                    | Location                                                                                   |
|-----------------------------------------|----------------------------------------------------------------------------------------------------|--------------------------------------------------------------------------------------------|
| BILINGUAL-<br>PROGRAM-TYPE-<br>CODE (B) | Reports the last digit of the code if a<br>student has one of the following codes<br>documented as the LEP Service Type:<br>• B0<br>• B2<br>• B3<br>• B4<br>• B5<br>Otherwise, report 0.<br><i>Alphanumeric, 1 character</i> | Student Information > Program<br>Participation > LEP > LEP<br>Services > LEP Service Types |
| ESL-PROGRAM-<br>TYPE-CODE (ESL)         | Reports the last digit of the code if a<br>student has one of the following codes<br>documented as the LEP Service Type:<br>• E0<br>• E2<br>• E3<br>Otherwise, report 0.<br><i>Numeric, 1 digit</i>                          | Student Information > Program<br>Participation > LEP > LEP<br>Services > LEP Service Types |
| MIGRANT-<br>INDICATOR-CODE<br>(MS)      | Reports Y if the Migrant checkbox is<br>marked.<br>Otherwise, reports N.<br><i>Alphanumeric, 1 character (Y or N)</i>                                                                                                    | Student Information > General ><br>Enrollment > Migrant                                    |

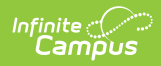

| Element                                                 | Description                                                                                                    | Location                                                                                                    |
|---------------------------------------------------------|----------------------------------------------------------------------------------------------------|----------------------------------------------------------------------------------------------------|
| YEARS IN U.S.<br>SCHOOLS                                | Reports how many years the student<br>has been enrolled in US schools.<br>1 = First enrolled in U.S. schools<br>during part or all of the current school<br>year<br>2 = Has been enrolled in U.S. schools<br>for all or part(s) of 2 school years<br>3 = Has been enrolled in U.S. schools<br>for all or part(s) of 3 school years<br>4 = Has been enrolled in U.S. schools<br>for all or part(s) of 4 school years<br>5 = Has been enrolled in U.S. schools<br>for all or part(s) of 5 school years<br>6 = Has been enrolled in U.S. schools<br>for all or part(s) of 5 school years<br>6 = Has been enrolled in U.S. schools<br>for all or part(s) of 6 or more school<br>years | Census > People ><br>Demographics > Person<br>Information > Date entered US<br>Schools<br>Identity.dateEnteredUSSchool                                                  |
| PARENTAL<br>DENIAL CODE                                 | Reports Y when the student has an<br>active EL service record at any point<br>during the reporting period with a<br>parental permission code AND LEP<br>Service Type is not in (B2, B3, B4 B5,<br>E2, or E3)<br>Otherwise, reports N.<br><i>Alphanumeric, 1 character (Y or N)</i>                                                                                                    | Student Information > Program<br>Participation > LEP > LEP<br>Services > Parental Permission<br>Code<br>Custom Program<br>program Participation. parental<br>Permission |
| UNSCHOOLED<br>ASYLEE/REFUGEE<br>CODE                    | Reports Y if field contains a value of 1<br>or 2.<br>Otherwise, reports N.                                                                                                    | Census > People ><br>Demographics > Person<br>Information > Asylee Refugee                                                                                              |
|                                                         | Alphanumeric, 1 character (Y or N)                                                                                                    | Identity.refugee                                                                                                    |
| Student with<br>Interrupted<br>Formal Education<br>Code | Reports Blank                                                                                                    |                                                                                                    |
| High School<br>Equivalency<br>Program (HSEP)            | Reports Blank                                                                                                    |                                                                                                    |

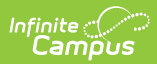

| Element                                         | Description                                                                                                    | Location                                                                                     |
|-------------------------------------------------|----------------------------------------------------------------------------------------------------|----------------------------------------------------------------------------------------------|
| Texas Migrant<br>Interstate<br>Program (TMIP)   | Reports Blank                                                                                                    |                                                                                              |
| New To Texas                                    | Reports Blank                                                                                                    |                                                                                              |
| SPECIAL-ED-<br>INDICATOR-CODE<br>(SE)           | Reports Y when a student has an<br>active and locked IEP plan at any time<br>during the reporting period.<br>Otherwise, reports N.<br><i>Alphanumeric, 1 character (Y or N)</i>                                                 | Student Information > Special<br>Ed > Documents > Education<br>Plan                          |
| Section 504<br>Indicator Code                   | Reports 'Y' if student has an active 504<br>record at any time during the reporting<br>period.<br>Otherwise, reports N.<br><i>Alphanumeric, 1 character (Y or N)</i>                                                            | Student Information > Program<br>Participation > Section 504                                 |
| GIFTED-<br>TALENTED-<br>INDICATOR-CODE<br>(G/T) | Reports 'Y' if student has an active<br>'PROGRAM' at any time during the<br>reporting period that is equal to GT:<br>Gifted & Talented.<br>If blank or any other value, reports N.<br><i>Alphanumeric, 1 character (Y or N)</i> | Student Information > General ><br>Flags (formerly Programs) ><br>Student Flag Editor > Flag |

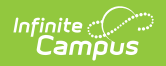

| Element                                 | Description                                                                                                    | Location                                                 |
|-----------------------------------------|----------------------------------------------------------------------------------------------------|----------------------------------------------------------|
| ECONOMIC-<br>DISADVANTAGE-<br>CODE (ED) | <ul> <li>Reports when:</li> <li>The student has an Active Eligibility</li> <li>Status within the reporting period: <ul> <li>'1' - If the students Eligibility</li> <li>status is equal to 'FREE'</li> <li>'2' - If the students Eligibility</li> <li>status is equal to 'REDUCED'</li> <li>'0' - If the students Eligibility</li> <li>status is equal to 'PAID' OR 'NON-REIMBURSABLE'</li> </ul> </li> </ul> | FRAM > Eligibility > Eligibility<br>Editor > Eligibility |
|                                         | <ul> <li>The student does not have an active<br/>Eligibility record but has an active<br/>Enrollment (see Enrollments &gt; State<br/>Reporting Fields).</li> <li>If 'Code 99' box is checked, report<br/>a value of '9'.</li> <li>If 'Code 99' box is unchecked,<br/>report a value of '0'.</li> <li>If more than one record exists, report<br/>from the most recent record.</li> </ul>                      |                                                          |
|                                         | State Code (01 reports as 1, 02 reports<br>as 2, 99 reports as 9, 00 reports as 0).<br><i>Numeric, 1 digit</i>                                                                                                    |                                                          |

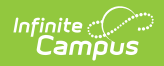

| Element                                              | Description                                                                                                    | Location                                                                                                    |
|------------------------------------------------------|----------------------------------------------------------------------------------------------------|----------------------------------------------------------------------------------------------------|
| TITLE-I-PART-A-<br>INDICATOR-CODE<br>(TIA)           | <ul> <li>Reports 6 (regardless of any existing<br/>Title 1 records for the student) when a<br/>student's enrollment is / was in a<br/>School marked as '6: Title I</li> <li>Schoolwide' .</li> <li>Use the most recent record when<br/>multiple School History records<br/>exist.</li> <li>Otherwise, if a student has a Title 1<br/>record that is active during the<br/>reporting period, report the value.</li> <li>Use the most recent record<br/>when multiple active records exist<br/>within the reporting period.</li> </ul> | System Administration ><br>Resources > School > School<br>Detail > Title 1<br>OR<br>Student Information > Program<br>Participation > Title 1 |
| AT-RISK-<br>INDICATOR-CODE<br>(AR)                   | Reports Y when a student is<br>designated as being at risk of dropping<br>out of school.                                                                                                    | Student Information > General ><br>Enrollments > State Reporting<br>Fields > At Risk                                                         |
|                                                      | Otherwise, reports N.                                                                                                    | EnrollmentTX.atRisk                                                                                                    |
|                                                      | Alphanumeric, 1 character (Y or N)                                                                                                    |                                                                                                    |
| TELPAS Alternate                                     | Reports Blank                                                                                                    |                                                                                                    |
| STAAR Alternate<br>2                                 | Reports Blank                                                                                                    |                                                                                                    |
| STAAR Alternate<br>2 EOC Eligibility -<br>Algebra I  | Reports Blank                                                                                                    |                                                                                                    |
| STAAR Alternate<br>2 EOC Eligibility -<br>Biology    | Reports Blank                                                                                                    |                                                                                                    |
| STAAR Alternate<br>2 EOC Eligibility -<br>English I  | Reports Blank                                                                                                    |                                                                                                    |
| STAAR Alternate<br>2 EOC Eligibility -<br>English II | Reports Blank                                                                                                    |                                                                                                    |

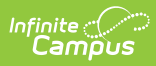

| Element                                                | Description   | Location |
|--------------------------------------------------------|---------------|----------|
| STAAR Alternate<br>2 EOC Eligibility -<br>U.S. History | Reports Blank |          |
| STAAR 3-8 Above<br>Grade -<br>Mathematics              | Reports Blank |          |
| STAAR 3-8 Above<br>Grade - Reading                     | Reports Blank |          |
| STAAR 3-8 Above<br>Grade - Science                     | Reports Blank |          |
| STAAR 3-8 Above<br>Grade - Social<br>Studies           | Reports Blank |          |
| December EOC<br>Eligibility -<br>Algebra I             | Reports Blank |          |
| December EOC<br>Eligibility -<br>Biology               | Reports Blank |          |
| December EOC<br>Eligibility -<br>English I             | Reports Blank |          |
| December EOC<br>Eligibility -<br>English II            | Reports Blank |          |
| December EOC<br>Eligibility - U.S.<br>History          | Reports Blank |          |
| Spring EOC<br>Eligibility -<br>Algebra I               | Reports Blank |          |
| Spring EOC<br>Eligibility -<br>Biology                 | Reports Blank |          |
| Spring EOC<br>Eligibility -<br>English I               | Reports Blank |          |

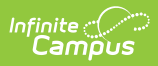

| Element                                        | Description   | Location |
|------------------------------------------------|---------------|----------|
| Spring EOC<br>Eligibility -<br>English II      | Reports Blank |          |
| Spring EOC<br>Eligibility - U.S.<br>History    | Reports Blank |          |
| June EOC<br>Eligibility -<br>Algebra I         | Reports Blank |          |
| June EOC<br>Eligibility -<br>Biology           | Reports Blank |          |
| June EOC<br>Eligibility -<br>English I         | Reports Blank |          |
| June EOC<br>Eligibility <i>-</i><br>English II | Reports Blank |          |
| June EOC<br>Eligibility - U.S.<br>History      | Reports Blank |          |
| Field for Local<br>Use 1                       | Reports Blank |          |
| Field for Local<br>Use 2                       | Reports Blank |          |
| Field for Local<br>Use 3                       | Reports Blank |          |
| Field for Local<br>Use 4                       | Reports Blank |          |
| Action                                         | Reports Blank |          |